## Change Your Haikubox's Name

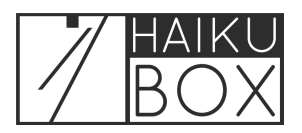

Make it fun, change it frequently... it's up to you! You can easily change the name of your Haikubox whenever you'd like.

| 34<br>species                  | 1628<br>calls & songs              |                 |
|--------------------------------|------------------------------------|-----------------|
| Ame<br>most f                  | rican Goldfinch<br>requent visitor |                 |
| MyHaikubox                     |                                    | New Bird Alerts |
| Your Halkuboxes<br>My Halkubox |                                    | Bookmarks       |
| View<br>Last 2 hours           | · · ·                              | c 🛅             |

## 2 To change the name of your Haikubox, click on the Account icon at the top right of the screen.

| ¥ .          | LALL AND AND AND AND AND AND AND AND AND AND | B O<br>Account  |
|--------------|----------------------------------------------|-----------------|
| 34<br>becies | 1628<br>calls & songs                        |                 |
|              | American Goldfinch<br>most frequent visitor  |                 |
| aikubox      |                                              | New Bird Alerts |
| ves<br>ubox  |                                              | Bookmarks 🗾     |

Click the "Name" field and type the new name of your Haikubox. Ours is named "Sylvester."

3

| Haikubox Settings<br>Signed In: amy@loggerhead.com                                                   |      |  |
|----------------------------------------------------------------------------------------------------|------|--|
| Haikubox: My Haikubox<br>Model: Haikubox<br>FCC ID: 2ABCB-RPICM4<br>Name<br>My Haikubox<br>SAVE NAME |      |  |
| Share good mailedoox with mendal creates milk to website that angone can view                        |      |  |
| https://birds.haikubox.com/listen/10000004d6d20b3                                                    | СОРҮ |  |
|                                                                                                    |      |  |

4 Click "SAVE NAME" and then "CLOSE."

5

| x Settings<br>ny@loggerhead.com                                          |      |  |
|--------------------------------------------------------------------------|------|--|
| DX: Sylvester<br>Rubox<br>BCB-RPICM4                                     |      |  |
| To show.                                                                 |      |  |
| your Haikubox with friends: creates link to website that anyone can view |      |  |
| rds.haikubox.com/listen/10000004d6d20b3                                  | СОРҮ |  |
|                                                                          |      |  |

Return to the main screen by clicking the Home icon at the top left of your screen.

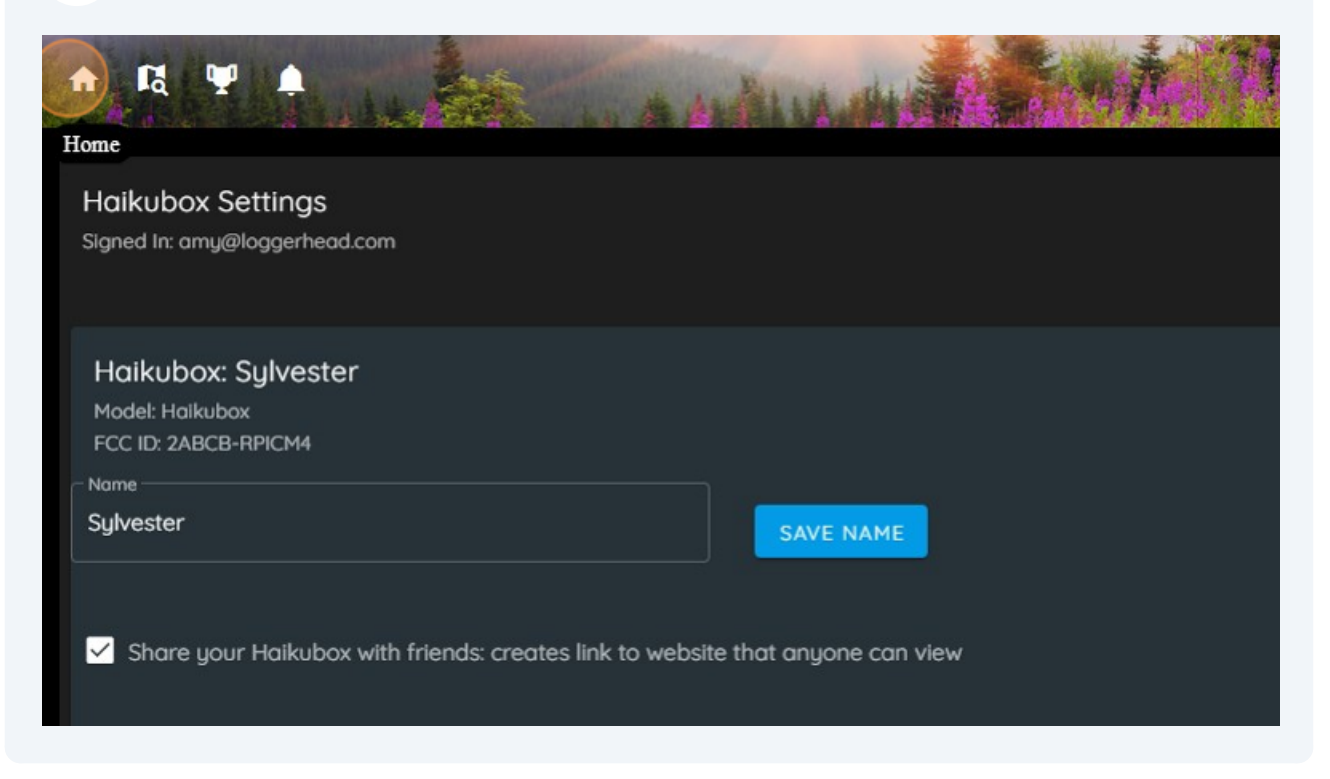

**6** You'll see that the name of your Haikubox has been changed.

| 34<br>species   | 1628<br>calls & songs                       |   | -               |
|-----------------|---------------------------------------------|---|-----------------|
|                 | American Goldfinch<br>most frequent visitor |   |                 |
| ✿ Sylvester     |                                             |   | New Bird Alerts |
| Your Haikuboxes |                                             |   |                 |
| Sylvester       |                                             | - | Bookmarks       |
|                 |                                             |   |                 |
| View            |                                             | - | ~ <b>A</b>      |
|                 |                                             |   |                 |
|                 |                                             |   |                 |
|                 |                                             |   |                 |
|                 |                                             |   |                 |